SERVIZIO DICHIARAZIONE DI RESIDENZA ON-LINE

**GUIDA OPERATIVA PER I CITTADINI** 

# INDICE

| 1.  | RESIDENZ             | A ON LINE                                                                                                   | 2        |
|-----|----------------------|----------------------------------------------------------------------------------------------------|----------|
| 1.1 | REGISTRA             | UNA DICHIARAZIONE                                                                                           | 3        |
|     | 1.1.1                | SEZIONE FAMIGLIA                                                                                            | 6        |
|     | 1.1.2                | SEZIONE RESIDENZA                                                                                           | 8        |
|     | 1.1.3                | SEZIONE IMMOBILE                                                                                            | 11       |
|     | 1.1.4                | SEZIONE DATI DI CONTATTO                                                                                    | 14       |
|     | 1.1.5                | SEZIONE ALLEGATI                                                                                            | 15       |
|     | 1.1.6                | SEZIONE RIEPILOGO SE IL DICHIARANTE È IL SOLO CHE CAMBIA RESIDENZA OPPURE È L'UNI<br>MAGGIORENNE            | co<br>18 |
|     | 1.1.7                | SEZIONE RIEPILOGO SE ALTRI COMPONENTI MAGGIORENNI DELLA FAMIGLIA CAMBIANO<br>RESIDENZA OLTRE AL DICHIARANTE | 19       |
| 1.2 | OPERAZIC<br>DICHIARA | ONE DI "CONVALIDA" DEI COMPONENTI MAGGIORENNI PRESENTI NELLA<br>ZIONE DI RESIDENZA                          | 21       |
| 1.3 | DICHIARA             | ZIONI INSERITE O PERVENUTE                                                                                  | 25       |

#### 1. RESIDENZA ON LINE

Nel caso in cui devi effettuare un trasferimento di residenza per te e per i componenti della tua famiglia, con il servizio "**Cambio di Residenza**", puoi inviare on line la relativa dichiarazione anagrafica al comune di competenza.

Il servizio è disponibile soltanto per le seguenti dichiarazioni di residenza:

cambio di residenza tra comuni diversi;

cambio di residenza all'interno dello stesso comune;

rimpatrio in Italia di cittadini AIRE.

Per tutte le altre tipologie di richiesta, come la dichiarazione di residenza di cittadino straniero che proviene dall'estero, il trasferimento di residenza in una convivenza o la dichiarazione di residenza da parte di un tutore, dovrai rivolgerti allo sportello del comune.

# PUOI DICHIARARE LA NUOVA RESIDENZA PER TUTTA LA FAMIGLIA O SOLTANTO PER UNA PARTE DI ESSA, MA TUTTI I COMPONENTI MAGGIORENNI DEVONO CONVALIDARE LA DICHIARAZIONE ACCEDENDO AUTONOMAMENTE ALL'AREA RISERVATA CON LA PROPRIA IDENTITA' DIGITALE.

Il sistema non consente di inviare una nuova dichiarazione di residenza se non si è concluso l'iter della dichiarazione precedentemente inviata.

I passaggi necessari per la dichiarazione di residenza sono i seguenti:

- 1. Inserire una richiesta di Residenza scegliendo tra le due seguenti opzioni:
  - Nuova Residenza, se vai ad abitare in una casa dove non risiedono altre persone o se nella casa dove ti trasferisci ci sono altre persone con cui non hai vincoli di parentela o affettivi (è il caso di un gruppo di studenti che condividono un appartamento);
  - Residenza in famiglia esistente se, viceversa, nella nuova casa ci sono persone con le quali hai vincoli di parentela o affettivi (è il caso di una coppia di fidanzati);
- 2. Selezionare la sezione "Famiglia" e segnalare i componenti della famiglia che sono coinvolti nella dichiarazione di residenza;
- 3. Inserire le informazioni circa la relazione di parentela ed il possesso di autoveicoli e patente di ciascun componente;
- 4. Selezionare la sezione "Residenza" ed inserire l'indirizzo della nuova residenza. Nel caso di **Residenza in famiglia esistente** è necessario inserire anche le generalità di un componente della famiglia di destinazione;

- 5. Selezionare la sezione "Immobile" per dichiarare il titolo che autorizza ad occupare legittimamente l'abitazione (proprietario, intestatario del contratto di locazione, ecc...);
- 6. Selezionare la sezione "Allegati" per allegare il titolo di soggiorno necessario per risiedere in Italia; selezionare la sezione se hai necessità di allegare ulteriore documentazione utile alle verifiche dell'ufficio anagrafe;
- 7. Selezionare la sezione "Riepilogo" per verificare la correttezza dei dati inseriti e per inviare la dichiarazione.
- 8. Avvisare i componenti maggiorenni indicati nella dichiarazione che è necessaria la loro convalida per inviare ufficialmente la dichiarazione di residenza on line al comune competente.

# 1.1 **REGISTRA UNA DICHIARAZIONE**

Seleziona la voce di menù Servizi e poi "Cambio di residenza":

| ANPR                                | Se<br>An                     | ervizi Ana<br>agrafe Nazi                   | agra<br>ionale | fici                                                         |                                                             |             |                                  |
|-------------------------------------|------------------------------|---------------------------------------------|----------------|--------------------------------------------------------------|-------------------------------------------------------------|-------------|----------------------------------|
| Homepage                            | tuoi dati                    | Servizi 🗸                                   | Le tue         | richieste                                                    |                                                             | 1           | Domande frequenti 🖸              |
| l servizi dell'ANF<br>qualunque mom | R sono a tua<br>ento e ovun  | a disposizione in<br>que ti trovi. Online ( | e              | Esplora tutti i servizi di ANPR                              |                                                             |             |                                  |
| in autonomia, ha<br>tuo comune, sen | ii sempre un<br>za passare a | filo diretto con il<br>Illo sportello.      |                | <ul> <li>Certificati</li> <li>Cambio di residenza</li> </ul> | <ul><li>Autocertificazioni</li><li>Rettifica dati</li></ul> | ☐ Certifica | ati anagrafici<br>ati elettorali |

Viene proposta una pagina di presentazione del servizio:

| Home / Cambio di residenza                                                                   |                                                                                                    |
|----------------------------------------------------------------------------------------------|----------------------------------------------------------------------------------------------------|
| <b>Cambio di resid</b><br>Invia online al tuo comune<br>residenza <b>per te e per la t</b> e | Richiedi cambio di residenza<br>e la dichiarazione di cambio di una famiglia anagrafica.                                                                                                    |
| CAMBIO DI RESIDENZA                                                                          | A chi è rivolto                                                                                                    |
| A chi è rivolto                                                                              | Persone iscritte all'Anagrafe Nazionale, che:                                                                                                    |
| Descrizione                                                                                  | <ul> <li>hanno cambiato abitazione nell'ambito dello stesso comune;</li> <li>hanno cambiato abitazione trasferendosi in un altro comune;</li> </ul>                                                                                                    |
| Come richiederlo                                                                             | <ul> <li>sono rientrate in Italia dall'estero (se persone con cittadinanza italiana iscritte<br/>all'AIRE).</li> </ul>                                                                                                    |
| Cosa serve                                                                                   |                                                                                                    |
| Cosa ottieni                                                                                 | Descrizione                                                                                                    |
| Costi                                                                                        | Il servizio ti consente di inviare per te e per la tua famiglia anagrafica una dichiarazione di                                                                                                    |
| Tempi e scadenze                                                                             | cambio di residenza al comune di competenza, per comunicare i dati della nuova abitazione<br>e i dati delle persone della tua famiglia che si trasferiscono con te.                                                                                                    |
| Guida alla richiesta                                                                         |                                                                                                    |
|                                                                                              | Come richiederlo                                                                                                    |
|                                                                                              | VAI AL SERVIZIO                                                                                                    |
|                                                                                              | Seleziona il pulsante "Richiedi cambio di residenza".                                                                                                    |
|                                                                                              | <ul> <li>SCEGLI LA TIPOLOGIA DI CAMBIO DI RESIDENZA</li> <li>Scegli il tipo di dichiarazione tra le due seguenti opzioni:         <ul> <li>Nuova residenza, se vai ad abitare in una casa dove non risiedono altre persone o se nella casa dove ti trasferisci ci sono altre persone con cui non hai vincoli di parentela o affettivi (è il caso di un gruppo di studenti che condividono un appartamento);</li> <li>Residenza in famiglia esistente, se, viceversa, nella nuova casa ci sono</li> </ul> </li> </ul> |

Selezionando il tasto "Richiedi cambio di residenza", puoi inserire la dichiarazione di cambio di residenza da inoltrare al comune.

# Ti ricordo di non inviare una nuova dichiarazione di residenza se non si è concluso l'iter della dichiarazione precedentemente inviata.

Viene proposto un messaggio dove sono indicati i termini e le condizioni del servizio:

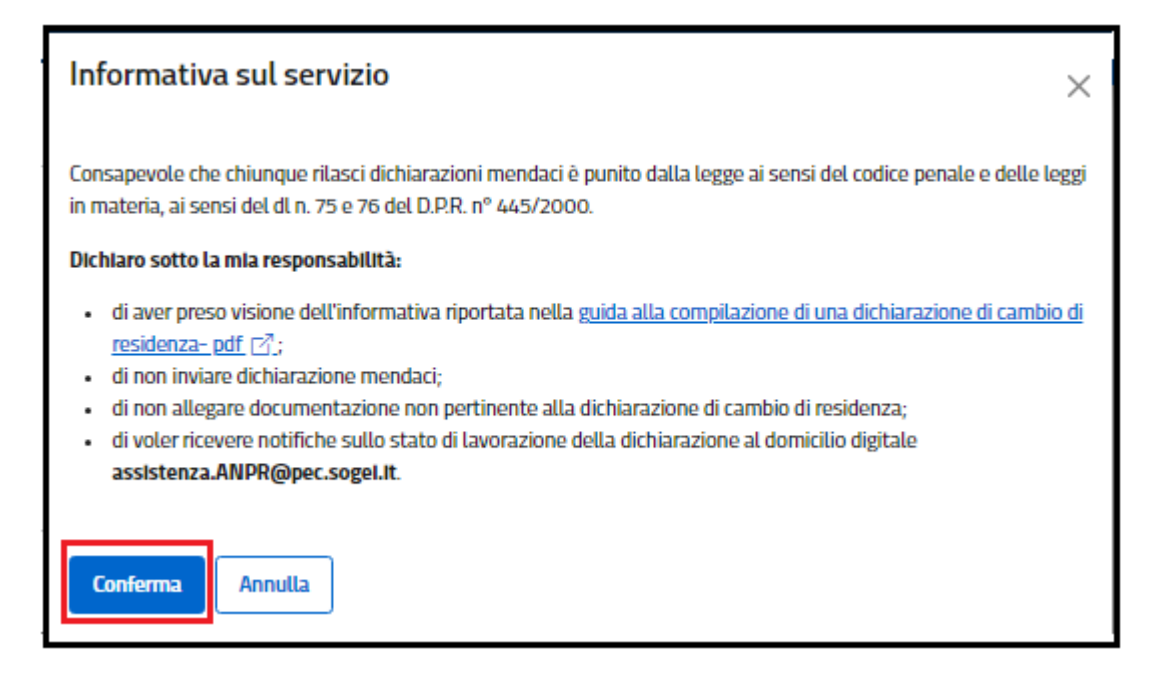

Devi selezionare il tasto "Conferma" per presa visione e per confermare l'assunzione di responsabilità; in assenza di conferma non ti sarà consentito proseguire con la dichiarazione di residenza.

Seleziona "Nuova residenza" se vuoi dichiarare una nuova residenza dove non è presente un'altra famiglia abitante all'indirizzo di destinazione oppure dove è presente un'altra famiglia con la quale non hai nessun rapporto di parentela o affettivo.

Seleziona "Residenza in famiglia esistente" se vuoi dichiarare una residenza dove è presente un'altra famiglia con la quale hai vincoli di parentela o affettivi.

| 1. Tipologia dichiarazione                                                                                                    | 2. Famiglia                                                                                                    | 3. Informazioni nuova residenza | 4. Allegati | 5. Riepilogo |  |  |  |  |  |
|----------------------------------------------------------------------------------------------------|----------------------------------------------------------------------------------------------------|---------------------------------|-------------|--------------|--|--|--|--|--|
| Scegli<br>Puoi richieder                                                                                                    | Scegli la tipologia di dichiarazione<br>Puoi richiedere il cambio di residenza scegliendo tra due tipologie di dichiarazione. |                                 |             |              |  |  |  |  |  |
| <b>Tipologie di dichiarazione</b><br>Quale tipo di cambio di residenza vuoi dichiarare ? Seleziona un'opzione tra le due seguenti.                                                                                                    |                                                                                                    |                                 |             |              |  |  |  |  |  |
| NUOVA RESIDENZA      Scegli questa opzione se:     vai ad abitare in una casa dove non risiedono altre persone;     nella casa dove ti trasferisci ci sono altre persone con cui non hai vincoli di parentela o affettivi     O RESIDENZA IN CAMICI LA ESISTENTE |                                                                                                    |                                 |             |              |  |  |  |  |  |
| Scegli questa opzione se nella nuova casa ci sono persone con le quali hai vincoli di parentela o affettivi.                                                                                                    |                                                                                                    |                                 |             |              |  |  |  |  |  |
|                                                                                                    |                                                                                                    | Annulla                         | Avanti      | ]            |  |  |  |  |  |

Seleziona il tasto "Avanti" per procedere con l'inserimento dei dati.

In ogni momento del flusso puoi tornare indietro e modificare la tipologia della dichiarazione.

Un diagnostico ti avvisa che confermando il cambio di tipologia di dichiarazione perderai i dati inseriti fino a quel momento. Pertanto, se confermi, dovrai reinserire tutti i dati.

| Stai cambiando tipologia di dichiarazione              | × |
|--------------------------------------------------------|---|
| Confermando, perderai i dati inseriti. Vuoi procedere? |   |
| Conferma                                               |   |

### 1.1.1 Sezione FAMIGLIA

Il sistema ti presenta l'elenco dei componenti della tua attuale famiglia.

| ⊘ Tipologia dichiarazione                                          | 2. Famiglia                                                                                                    | 3. Informazioni nuova residenza                                                                                                    | 4. Allegati                              | 5. Riepilogo       |
|--------------------------------------------------------------------|----------------------------------------------------------------------------------------------------|----------------------------------------------------------------------------------------------------|------------------------------------------|--------------------|
| Selezion<br>trasferis<br>Di seguito trovi i d<br>cambio di resider | a solo i famili<br>cono con te<br>lati delle persone che compe<br>va.                                                                                        | <b>ari che si</b><br>orgono la tua attuale famiglia anagrafica. Selezior                                                                                               | ාa SOLO quelle coinvolte r               | <u>iuto</u><br>nel |
| Per<br>Per of<br>case of<br>relation                               | r <b>sone della tua f</b><br>gri persona selezionata, ti è<br>di dichiarazione di nuova res<br>one "Intestatario scheda".<br>npi contrassegnati da asterisco | amiglia anagrafica<br>rithiesto di indicare la relazione di parentela nella<br>idenza, abbi cura di selezionare per una delle pers<br>o <sup>o</sup> sono obbligatori. | unuova famiglia. Nel<br>ane coinvolte la |                    |
|                                                                    | Data di nascita:<br>GAGNISHA<br>Hai la patente?*<br>O SI O No<br>Attre informazioni V<br>Solum Ripulisci                                                     | Relazione di parentela: *                                                                                                    | ©<br>~                                   |                    |
|                                                                    | AAAA BBBBBBBI Data di nascita: 04/04/1944                                                                                                    | 8                                                                                                    |                                          |                    |
|                                                                    |                                                                                                    | Elmina dicharazione                                                                                                    | Ananti                                   |                    |

Acquisisci per te stesso, e per i componenti convolti nel cambio di residenza, i seguenti dati obbligatori:

- spunta vicino a nome e cognome, solo per i componenti che si spostano con te;
- parentela, nella tendina sono visualizzate le possibili parentele:
  - NUOVA RESIDENZA: uno dei soggetti coinvolti deve essere l'intestatario scheda, se sono presenti altri componenti della famiglia, il loro legame di parentela deve essere scelto rispetto all'intestatario della scheda;
  - RESIDENZA IN FAMIGLIA ESISTENTE: il legame di parentela dei soggetti che cambiano residenza deve essere scelto rispetto all'intestatario della famiglia di arrivo;
- patente (SI/NO);
- autoveicoli (SI/NO).

Ricorda che per famiglia anagrafica si intende un insieme di persone legate da vincoli di matrimonio, parentela, affinità, adozione, tutela o da vincoli affettivi. I membri devono coabitare e avere dimora abituale nello stesso Comune (Decreto del Presidente della Repubblica 30/05/1989, n. 223, art. 4). La composizione della famiglia anagrafica risulta dallo stato di famiglia.

Seleziona "Altre informazioni" per inserire altri dati non obbligatori, la loro compilazione è a tua discrezione;

Seleziona il tasto "Salva" per confermare l'inserimento dei dati di ciascun componente coinvolto.

| ⊘ Tipologia dichiarazione | 2. Famiglia                                                                                                    | 3. Informazioni nuova residenza                                                                    | 4. Allegati      | 5. Riepilogo |
|---------------------------|----------------------------------------------------------------------------------------------------|----------------------------------------------------------------------------------------------------|------------------|--------------|
| [                         | XXXXX YYYYYYY<br>Data di razcita:<br>o4/o4/1944<br>Hai la patente? *<br>O Si O No<br>Altre informazioni V<br>Salva Ripulisci | Relazione di parentela: *<br>Figlio / Figlia<br>Possiedi autoveicoli? *<br>• Si O No               | ©<br>~           |              |
| [                         | AAAA BBBBBBB Data di nascita: o4/04/1944 Hai la patente? * S S O No Altre informazioni V Solva Ripulisci                     | Relazione di parentela: "<br>Convivente (con vincoli di adozi<br>Possiedi autoveicoli?"<br>Si 🔿 No | ©<br>ione o al ∨ |              |
|                           |                                                                                                    | Elimina dichiarazione                                                                              | Avanti           |              |

Seleziona il tasto "Avanti" per procedere con l'inserimento dei dati della nuova residenza e del titolo di occupazione dell'immobile.

# 1.1.2 SEZIONE RESIDENZA

Seleziona la sezione "**Residenza**" e compila almeno i seguenti dati obbligatori:

- Provincia con l'ausilio della tendina seleziona la provincia della nuova residenza (ricorda che puoi inserire anche una provincia diversa da quella della precedente residenza);
- Comune con l'ausilio della tendina seleziona il comune della nuova residenza (ricorda che puoi inserire anche un comune diverso da quello della precedente residenza);
- Indirizzo inserisci il nuovo indirizzo di residenza (per es. Via Roma, Piazza Giuseppe Garibaldi);
- Civico inserisci in autonomia il civico della nuova residenza; oltre ai numeri, puoi utilizzare lettere, spazio, / e -;
- CAP inserisci in autonomia il CAP della nuova residenza;
- I seguenti dati non sono obbligatori, pertanto puoi compilarli tutti o in parte a tua discrezione:
- Località puoi indicare una località all'interno del Comune selezionato, non indicare un altro Comune;
- Frazione, Scala, Piano, Interno, Esponente interno

La validità dell'indirizzo e del numero civico sono verificate su ANNCSU - Archivio Nazionale dei Numeri Civici delle Strade Urbane. E' comunque possibile salvare la dichiarazione e inviarla al Comune di competenza anche nel caso in cui l'indirizzo digitato risultasse non validato.

| ⊙ Tipologia residenza                                         | ⊘ Famiglia                                                                             | 3. Informazioni nuova residenza  | 4. Allegati                                           | 5. Riepilogo      |
|---------------------------------------------------------------|----------------------------------------------------------------------------------------|----------------------------------|-------------------------------------------------------|-------------------|
| INSERIMENTO DATI<br>Residenza<br>Immobile<br>Dati di contatto | Indirizzo al<br>Data decorrenza<br>11/10/2022<br>Residenza:<br>CESENA<br>CAP:<br>00123 | x.                               | Indirizzo:<br>PROVA SPECIE 4 FONTANE<br>Numero:<br>80 | <u>Nascondi</u> ^ |
|                                                               | Nuovo ind<br>Provincia di resi<br>Località: (7)<br>Indirizzo: * (7)<br>Esponente inter | irizzo di residenza<br>idenza: " | Comune di residenza: *                                | Nascondi ^        |
|                                                               | Sahra                                                                                  | Ripulisci                        |                                                       |                   |

Seleziona il tasto "Salva" per salvare i dati della sezione Residenza.

Se hai selezionato la tipologia di dichiarazione "Residenza in famiglia esistente", devi anche inserire anche i dati anagrafici di uno dei componenti della famiglia di destinazione in modo che il sistema possa verificare la sua presenza nell'Anagrafe Nazione delle Popolazione Residente;

seleziona "Verifica per codice fiscale", inserisci Codice Fiscale, Cognome e nome e seleziona il tasto "Verifica soggetto".

| ⊘ Tipologia dichiarazione                                     | ⊘ <u>Famiglia</u>                                                                                                    | 3. Informazioni nuova residenz                                                                                                    | za                                                                              | 4. Allegati                                                                                                | 5. Riepilogo |
|---------------------------------------------------------------|----------------------------------------------------------------------------------------------------|----------------------------------------------------------------------------------------------------|---------------------------------------------------------------------------------|----------------------------------------------------------------------------------------------------|--------------|
| INSERIMENTO DATI<br>Residenza<br>Immobile<br>Dati di contatto | Componente Nell'abitazione situ seguenti vincoli: ma sezione Famiglia. Seleziona come rico O Verifica per codi Verifica per dati Inserisci i dati neces Dati compone Codice fiscale: * Nome: * Verifica persona | della nuova famiglia prese<br>ata al nuovo indirizzo risiede già la persor<br>trimonio, unione civile, parentela, affinità<br>noscere la persona nei sistemi dell'Anagr<br>co fiscale (consigiato)<br>anagrafici<br>stari (i campi contrassegnati con * sono ol<br>ente | ente nell',<br>na di seguito<br>à, adozione, t<br>rafe Nazional<br>bbligatori]: | 4. Allegali<br>Anagrafe Nazional<br>indicata, con la quale dichia<br>utela o vincoli affettivi come<br>le: | Integrating  |

# Oppure

seleziona "Verifica per dati anagrafici", inserisci Cognome, Nome, sesso, data di nascita, provincia di nascita, comune di nascita oppure stato estero di nascita (se non trovi lo stato estero nell'elenco a tendina inseriscilo in autonomia nella casella a destra) e seleziona il tasto "Verifica soggetto".

|                            | 0                           |     |
|----------------------------|-----------------------------|-----|
| Dati componente            |                             |     |
| Nome:*                     | oppure 🗌 Senza nome         |     |
| Cognome: *                 | -                           |     |
|                            | oppure 🔘 Senza cognome      |     |
| Sesso: *                   | Data di nascita: *          |     |
| O Maschio O Femmina        | gg/mm/aaaa                  | ٥   |
| Provincia di nascita: *    | Comune di nascita:          |     |
| ~<br>~                     |                             | ×   |
| Stato estero di nascita: * | Stato estero non in elenco: |     |
|                            |                             | 1.1 |

Un diagnostico ti avvisa che la verifica del componente della famiglia di destinazione è stata eseguita correttamente e che la correttezza dell'indirizzo sarà verificata dall'ufficio anagrafe.

Componente della famiglia di destinazione presente in ANPR Verifica correttamente eseguita, cittadino presente in ANPR. La correttezza dell'indirizzo sarà verificata dal Comune. Cliccare il pulsante Salva per confermare le informazioni.

×

In caso di errore controlla attentamente i dati inseriti;

se ritieni che i dati siano comunque corretti prosegui con la compilazione della dichiarazione anche in presenza dell'errore.

 Cittadino non presente in ANPR. Verificare la correttezza dei dati digitati. Cliccare il pulsante Salva per X confermare le informazioni.

Una volta terminata la verifica del soggetto, a prescindere dall'esito, ricordati di cliccare sempre su "Salva" per salvare le informazioni inserite.

#### 1.1.3 SEZIONE IMMOBILE

Seleziona la sezione "Immobile" e spunta il titolo che ti autorizza ad occupare legittimamente l'abitazione di nuova residenza:

seleziona il punto 1 se dichiari di essere il proprietario dell'immobile oggetto della nuova residenza ed inserisci i dati catastali dell'immobile; se il tuo Comune non prevede la presenza di alcuni dati (ad esempio la sezione) inserisci come dato "ASSENTE"; se utilizzi il sistema tavolare (vecchio sistema catastale ancora in uso per alcuni immobili ubicati nelle provincie di Trieste, Gorizia, Trento e Bolzano o in alcuni comuni della provincia di Udine), utilizza il punto 6

| ⊙ Tipologia residenza                                         | ⊘ Famiglia                                           | 3. Informazioni nuova res                                                                                                    | idenza                                                                                                | 4. Allegati                                                                                                    | 5. Riepilogo                                                    |
|---------------------------------------------------------------|------------------------------------------------------|----------------------------------------------------------------------------------------------------|----------------------------------------------------------------------------------------------------|----------------------------------------------------------------------------------------------------|-----------------------------------------------------------------|
| INSERIMENTO DATI<br>Residenza<br>Immobile<br>Dati di contatto | Immobile Seleziona il titolo ch I campi contrassegn: | e ti permette di occupare legittimam<br>ati con * sono obbligatori.<br>FORMAZIONI IMPORTANTI<br>di occupare legittimamente l'abitazi<br>ll'art. 5 del D.L. 28.3.2014 n. 47 (conve<br>l'Iscrizione anagrafica sarà nulla, pe<br>cione stessa.<br>ere proprietario dell'abitazione conf<br>tema tavolare selezionare il punto 6. | ente l'abitaziono<br>one in base al tit<br>rtito nella leggo<br>r espressa previ<br>raddistinta dai s | olo di seguito descritto, consape<br>23.5.2014 n. 80), in caso di dich<br>sione di legge, con decorrenza d<br>seguenti estremi catastali; | © <u>Aiuto</u><br>evole che, ai<br>iarazione<br>alla data della |
|                                                               | Sezione: *                                           |                                                                                                    | Fogli                                                                                                 | 0: *                                                                                                    |                                                                 |
|                                                               |                                                      |                                                                                                    |                                                                                                    |                                                                                                    |                                                                 |
|                                                               | Particella o n                                       | nappale: *                                                                                                    | Suba                                                                                                  | lterno: *                                                                                                    |                                                                 |
|                                                               |                                                      |                                                                                                    |                                                                                                    |                                                                                                    |                                                                 |

 seleziona il punto 2 se dichiari di essere l'intestatario di un contratto di locazione regolarmente registrato: inserisci il comune della sede dell'Agenzia delle Entrate in cui è registrato il contratto di locazione, la data del contratto di locazione ed il numero di registrazione del tuo contratto di locazione

| 2. O Di essere Intestatario del contratto di locazione re | egolarmente registrato presso l'Agenzia delle Entrate; |
|-----------------------------------------------------------|--------------------------------------------------------|
| Ufficio di: *                                             | In data: *                                             |
|                                                           | gg/mm/aaaa 🗖                                           |
| Al numero: *                                              |                                                        |
|                                                           |                                                        |

• seleziona il **punto 3** se dichiari di essere l'intestatario di un contratto di locazione di residenza pubblica: inserisci nelle note i dati utili del contratto o i dati del verbale di consegna dell'immobile

| 3. O Di essere Intestatario del contratto di locazione relativo a immobile di Edilizia Residenziale Pubblica; |     |
|----------------------------------------------------------------------------------------------------|-----|
| Informazioni:                                                                                                 |     |
| Indicare dati utili del contratto o del verbale di consegna dell'immobile.                                    |     |
| Note: *                                                                                                    |     |
|                                                                                                    | ] [ |
|                                                                                                    |     |
|                                                                                                    |     |

 seleziona il punto 4 se dichiari di essere comodatario di un contratto di comodato d'uso gratuito regolarmente registrato: inserisci il comune della sede dell'Agenzia delle Entrate in cui è registrato il contratto di comodato d'uso, la data del contratto di comodato d'uso ed il numero di registrazione del tuo contratto di comodato d'uso

| <ol> <li>O Di essere comodatario con<br/>Entrate;</li> </ol> | n contratto di comodato d'uso gratuito regolarmente registrato press | io l'Agenzia delle |
|--------------------------------------------------------------|----------------------------------------------------------------------|--------------------|
| - Informazioni:                                              |                                                                      | ]                  |
| Ufficio di: *                                                | In data: *                                                           |                    |
|                                                              | gg/mm/aaaa                                                           | ٦                  |
| Al numero: *                                                 |                                                                      |                    |

• seleziona il **punto 5** se dichiari di essere un usufruttuario: inserisci nelle note i dati del titolo costitutivo in modo che possa essere verificato dall'ufficio anagrafe

| <ol> <li>Di essere usufruttuario, in forza del seguente titolo costitutivo;</li> </ol> |
|----------------------------------------------------------------------------------------|
| Informazioni:                                                                          |
| Indicare dati utili a consentire la verifica da parte dell'Ufficio Anagrafe.           |
| Note: *                                                                                |
|                                                                                        |
|                                                                                        |
|                                                                                        |

• seleziona il **punto 6** se dichiari di occupare legittimamente l'abitazione in base al titolo che dovrai descrivere nel campo Note; indica qualunque dato utile a

13

consentire la verifica da parte Ufficio Anagrafe (es. estremi catastali, estremi del contratto di locazione registrato, generalità del proprietario: cognome, nome, indirizzo).

Per agevolare gli accertamenti anagrafici allegare eventuali documenti utilizzando la sezione allegati (es. contratto di locazione, assenso e fotocopia di un documento di identità del proprietario).

| <ol> <li>O Di occupare legittimamente l'abitazione in base al titolo di seguito descritto</li> </ol>                                                                                                    |
|----------------------------------------------------------------------------------------------------|
| Selezionare se utilizzi il sistema tavolare (vecchio sistema catastale).                                                                                                    |
| - Informazioni:                                                                                                    |
| Indicare dati utili a consentire la verifica da parte dell'Ufficio Anagrafe (es. estremi catastali, estremi del contratto di locazione, generalità del proprietario: cognome, nome, indirizzo).           |
| Per agevolare gli accertamenti anagrafici allegare eventuali documenti utilizzando la sezione allegati (es. contratto di locazione,<br>assenso e fotocopia di un documento di identità del proprietario). |
| Note: *                                                                                                    |
|                                                                                                    |
|                                                                                                    |
|                                                                                                    |
| Salva                                                                                                    |

Dopo avere spuntato il titolo che ti autorizza ad occupare legittimamente l'abitazione di nuova residenza e avere inserito i relativi dati richiesti, seleziona il tasto "Salva" per salvare i dati della sezione Immobile.

#### 1.1.4 SEZIONE DATI DI CONTATTO

Seleziona la sezione "**Dati di contatto**" per indicare al massimo due recapiti telefonici dove l'operatore del comune potrà contattarti se necessario; i campi saranno popolati con i recapiti registrati nei tuoi contatti se presenti, ma se lo ritieni potrai modificarli o cancellarli; inserisci anche una fascia oraria in cui potrai essere reperibile nel nuovo indirizzo per il controllo da parte del messo comunale:

| ⊘ Tipologia residenza                                           | ⊘ Famiglia                                                     | 3. Informazioni nuova residenza                                                                           | 4. Allegati                                        | 5. Riepilogo                    |
|-----------------------------------------------------------------|----------------------------------------------------------------|----------------------------------------------------------------------------------------------------|----------------------------------------------------|---------------------------------|
| INSERIMENTO DATI<br>Soggetti coinvolti<br>Residenza<br>Immobile | Dati di cont<br>Inserisci uno o più r<br>per la verifica della | t <b>atto</b><br>ecapiti telefonici a cui gli operatori del comune posso<br>tua presenza nell'abitazione. | io contattarti in caso di necess<br>,              | ità e la fascia di reperibilità |
| Dati di contatto                                                | Dati di con<br>Recapito<br>Prefisso:<br>Fascia di reperit      | tatto della dichiarazione telefonico: Prefi Prefi plită: Ripulisci                                        | ltro recapito telefonico:<br>sso: Numero:<br>* +39 |                                 |
|                                                                 | ← <u>Indietro</u>                                              | TEIImina dichiarazion                                                                                     | 2                                                  | Avanti                          |

Seleziona il tasto "Salva" per salvare i dati della sezione Dati di contatto.

Seleziona il tasto "Avanti" per procedere alla sezione Allegati.

#### 1.1.5 SEZIONE ALLEGATI

Per allegare l'eventuale documentazione a supporto, seleziona il tasto "Aggiungi documento" per cercare il file da allegare:

| ⊙ Tipologia dichiarazione                                                                                                    | ⊘ <u>Famiglia</u> | ⊘ <u>Informazioni nuova residenza</u>                            | 4. Allegati         | 5. Riepilogo |  |
|----------------------------------------------------------------------------------------------------|-------------------|------------------------------------------------------------------|---------------------|--------------|--|
| Allega documentazione                                                                                                    |                   |                                                                  |                     |              |  |
| -<br>Allega tutti i documenti che ritieni necessari per agevolare la lavorazione della pratica presso il tuo comune. Gli allegati sono<br>raccomandati, ma <b>non obbligatori</b> . |                   |                                                                  |                     |              |  |
| La dimensione massima consentita per ogni a<br>documenti (in formato <b>.pdf</b> ).                                                                                                 |                   | allegato è di <b>1 MB</b> . Puoi allegare immagini (in formato " | ong o .jpeg) oppure |              |  |
| Agglungi d                                                                                                    | ocumento          |                                                                  |                     |              |  |
| ← <u>Indietro</u>                                                                                                    |                   | The Elimina dichiarazione                                        | Avanti              |              |  |

Gli allegati non sono obbligatori, ma se aggiunti, il loro formato deve necessariamente essere scelto tra i seguenti: pdf, jpg, png; la dimensione massima di ogni file allegato non deve superare 1 Mb.

Allega soltanto ed esclusivamente documentazione pertinente la richiesta in coerenza con quanto hai dichiarato nella pagina di presentazione del servizio.

# RICORDA: SE SEI UN CITTADINO EXTRACOMUNITARIO DEVI OBBLIGATORIAMENTE ALLEGARE IL PERMESSO DI SOGGIORNO.

#### Se il permesso di soggiorno è scaduto, allega anche la domanda di rinnovo.

Indica il nome del file nel campo "Descrizione" e seleziona il file dal tuo PC con il tasto "Seleziona file":

| Carica un allegato                                                                                                    | $\times$ |
|----------------------------------------------------------------------------------------------------|----------|
| Inserisci una breve descrizione del documento che stai allegando e seleziona il file.<br>I campi contrassegnati da asterisco* sono obbligatori.<br>Nel nome del file non sono ammessi i seguenti caratteri: \/ : * ? < >   ."<br>La dimensione massima consentita per l'allegato è di <b>1 MB</b> . Puoi allegare file in formato <b>.png, .Jpeg</b> o <b>.pdf</b> .<br>Descrizione documento: * |          |
| Permesso di soggiorno                                                                                                    |          |
| File: *    ALLEGATOPROVA.pdf  Allega Annulla                                                                                                    |          |

Selezionando il tasto "Allega", sarà effettuato l'upload del documento correlato alla dichiarazione, ma se avessi commesso un errore nell'esecuzione della procedura, con il tasto "Annulla" potrai ripetere l'operazione:

| Carica un allegato                                                                                                    | × |
|----------------------------------------------------------------------------------------------------|---|
| Inserisci una breve descrizione del documento che stai allegando e seleziona il file.<br>I campi contrassegnati da asterisco* sono obbligatori.<br>Nel nome del file non sono ammessi i seguenti caratteri: \/ : * ? < >   . "<br>La dimensione massima consentita per l'allegato è di <b>1 MB</b> . Puoi allegare file in formato <b>.png, .Jpeg</b> o <b>.pdf</b> . |   |
| Descrizione documento: * Permesso di soggiorno                                                                                                    |   |
| File: *      Seleziona file ALLEGATOPROVA.pdf                                                                                                    |   |
| Allega Annulla                                                                                                    |   |

# Il sistema verifica il file che hai allegato:

| ⊘ Tipologia dichiarazione        | ⊘ <u>Famiglia</u>                                                | ⊘ Informazioni nuova r                      | <u>esidenza</u>                | 4. Allegati               | 5. Riepilogo |
|----------------------------------|------------------------------------------------------------------|---------------------------------------------|--------------------------------|---------------------------|--------------|
| Allega                           |                                                                  |                                             |                                |                           |              |
| Allega tutti i d<br>raccomandati | locumenti che ritieni necessari<br>, ma <b>non obbligatori</b> . | per agevolare la lavorazione della          | a pratica presso il tuo c      | comune. Gli allegati sono |              |
| La dimension<br>documenti (in    | e massima consentita per ogni<br>formato <b>.pdf</b> ).          | allegato è di <b>1 MB</b> . Puoi allegare i | mmagini (in formato <b>.</b> p | ong o .jpeg) oppure       |              |
| Documenti                        | Documenti allegati                                               |                                             |                                |                           |              |
| Permesso d                       | I soggiorno 💧 A                                                  | ALLEGATOPROVA, pdf                          | In corso di verifica           | Ť                         |              |
| Agglungi de                      | ocumento                                                         |                                             |                                |                           |              |
| (i) II file                      | e ALLEGATOPROVA.pdf è stato                                      | caricato ed è in corso di verifica          |                                |                           |              |
|                                  |                                                                  |                                             |                                |                           |              |
| ← <u>Indietro</u>                |                                                                  | 📋 Elimina dichiarazione                     |                                | Avanti                    |              |

Al termine della verifica il file allegato risulta nello stato "Inserito":

| ⊘ Tipologia dichiarazione                                                                                                    | ⊘ <u>Famiglia</u>                                                                                                    | ⊘ <u>Informazioni nuova residenza</u> | 4. Allegati | 5. Riepilogo |  |  |
|----------------------------------------------------------------------------------------------------|----------------------------------------------------------------------------------------------------|---------------------------------------|-------------|--------------|--|--|
| Allega documentazione<br>Allega tutti i documenti che ritieni necessari per agevolare la lavorazione della pratica presso il tuo comune. Gli allegati sono<br>raccomandati, ma <b>non obbligatori</b> . |                                                                                                    |                                       |             |              |  |  |
| La dimension<br>documenti (ir<br><b>Document</b>                                                                                                    | La dimensione massima consentita per ogni allegato è di <b>1 MB</b> . Puoi allegare immagini (in formato <b>.png o .Jpeg</b> ) oppure<br>documenti (in formato <b>.pdf</b> ).<br>Documenti allegati |                                       |             |              |  |  |
| Permesso d                                                                                                    | li soggiorno                                                                                                    | ALLEGATOPROVA.pdf     Inserito        |             |              |  |  |
| Agglung d                                                                                                    | ocumento                                                                                                    |                                       |             |              |  |  |
| ← <u>Indietro</u>                                                                                                    |                                                                                                    | The Elimina dichlarazione             | Avanti      |              |  |  |

Una volta allegato il documento potrai scaricare il documento stesso o eliminarlo; inoltre potrai aggiungere altri allegati con la procedura precedentemente descritta.

Seleziona il tasto "Avanti" per procedere al Riepilogo.

#### 1.1.6 SEZIONE RIEPILOGO SE IL DICHIARANTE È IL SOLO CHE CAMBIA RESIDENZA OPPURE È L'UNICO MAGGIORENNE

() Allegati Tipologia dichiarazione 

Verifica la correttezza dei dati presenti nel "Riepilogo" della dichiarazione;

| 0 1 0 |                                                                                                    |                                                                                                    | 0                                                                                                    |                                                                                                    |                                                                                         |  |
|-------|----------------------------------------------------------------------------------------------------|----------------------------------------------------------------------------------------------------|----------------------------------------------------------------------------------------------------|----------------------------------------------------------------------------------------------------|-----------------------------------------------------------------------------------------|--|
|       | Riepilogo<br>Verifica che i dati inserit                                                                          | i siano corretti e invia                                                                                 | i la tua dichiarazione di cambio di                                                                                                    | residenza.                                                                                         |                                                                                         |  |
|       | Ministero dell'Inter<br>Dichiarazio                                                                               | no<br>one di cambi                                                                                       | io residenza N. 128                                                                                                    | 543                                                                                                |                                                                                         |  |
|       | II/La sottoscritto/a                                                                                              | E                                                                                                    |                                                                                                    |                                                                                                    |                                                                                         |  |
|       | nato il <b>03/10/1990</b><br>titolare di patente                                                                  | a ROMA provincia R<br>Identificativo Un<br>possessore di autov                                           | M , sesso F, stato civile Celibe/Nu<br>ico Nazionale (ID ANPR) IF27224K<br>elcoli                                                                             | bile, cittadinanza IT.<br>T , relazione di parei                                                   | ALIA, codice fiscale<br>ntela: <b>Marito / Moglie,</b>                                  |  |
|       | Presa visione dell'in<br>formazione o uso di<br>dai benefici conseg<br>dal controllo effettu<br>dicembre 2000 n d | formativa e consapev<br>atti falsi, richiamate d<br>enti al provvedimento<br>ato emerga la non ve<br>451 | ole delle sanzioni penali previste ne<br>tall'articolo 76 del D.P.R. 28 dicemb<br>e eventualmente emanato sulla bas<br>ridicità del contenuto di taluna delle | l caso di dichiarazior<br>re 2000, n. 445, non<br>e della dichiarazione<br>e dichiarazioni rese (c | ni non veritiere, di<br>chë della decadenza<br>non veritiera, qualora<br>art. 75 DPR 28 |  |

Si sottolinea che qualora dagli accertamenti anagrafici effettuati dal comune emerga la non veridicità del contenuto di taluna delle dichiarazioni rese (art. 75 DPR 28 dicembre 2000, n. 445) o l'uso di atti falsi, si incorrerà nelle sanzioni penali previste dall'articolo 76 del D.P.R. 28 dicembre 2000, n. 445, nonché nella decadenza dai benefici conseguenti al provvedimento eventualmente emanato sulla base della dichiarazione non veritiera.

| ⊘ Tipologia dichiarazione                                      | ⊘ <u>Famiglia</u>                                                                                                    | ⊙ Informazioni nuova residenza                                                                                                    | ⊘ <u>Allegati</u>                                                                                                  | 5. Riepilogo |
|----------------------------------------------------------------|----------------------------------------------------------------------------------------------------|----------------------------------------------------------------------------------------------------|----------------------------------------------------------------------------------------------------|--------------|
| (j) I<br>Si sott<br>conten<br>netle s<br>benefic<br>← Indietro | MPORTANTE<br>olinea che qualora dagli accert:<br>uto di taluna delle dichiarazior<br>anzioni penali previste dall'arti<br>ci conseguenti al provvediment | amenti anagrafici effettuati dal comune emerga la no<br>ni rese (art. 75 dpr 28 dicembre 2000, n. 445) o l'uso d<br>colo 76 del d.p.r. 28 dicembre 2000, n. 445, nonché n<br>o eventualmente emanato sulla base della dichiaraz | n veridicità del<br>i atti falsi, si incorrerà<br>ella decadenza dai<br>ione non veritiera.<br>Invia dichiarazione |              |

Seleziona il tasto "Invio dichiarazione".

Un messaggio ti avvisa che una volta inviata la dichiarazione non sarà più possibile eliminarla:

| Conferma l'invio della dichiarazione                                                                                                    | × |
|----------------------------------------------------------------------------------------------------|---|
| Dopo aver inviato la dichiarazione, non sarà più possibile eliminarla. Pertanto, ti invitiamo a ricontrollare i dati<br>inseriti prima di procedere all'invio. | - |
| Confermi di voler inviare la dichiarazione?                                                                                                    |   |
| Conferma Annulla                                                                                                    | - |

Alla selezione del tasto "Annulla" l'operazione di invio è annullata e, nel caso, puoi procedere con l'eventuale modifica dei dati non corretti.

Alla selezione del tasto "Conferma" un diagnostico ti avvisa che la dichiarazione di residenza è stata inviata.

Puoi scaricare una copia della richiesta inviata selezionando il tasto "Scarica una copia della richiesta".

A questo punto dovrai attendere la lavorazione della richiesta da parte del Comune di residenza e potrai monitorare lo stato di lavorazione selezionando "Le tue richieste".

| 🕑 Dichiarazione di cambio di residenza inviata                                                                                                    |
|----------------------------------------------------------------------------------------------------|
| Grazie, abbiamo inviato al tuo comune la dichiarazione di cambio di residenza n. 129605.                                                                                                    |
|                                                                                                    |
| (i) TEMPI E SCADENZE                                                                                                    |
| Una volta inviata, la dichiarazione di cambio di residenza è gestita direttamente dall'ufficio anagrafe del comune di competenza. Il comune in cui ti trasferisci deve registrare e accogliere la dichiarazione con riserva <b>entro 2 giorni</b> dal ricevimento.                        |
| Si entra poi in una fase di accertamento di massimo 45 giorni. Se l'esito è positivo, il comune accoglie definitivamente la richiesta con decorrenza dalla data di presentazione.                                                                                                    |
| I tempi di lavorazione, quindi, possono variare in base ai singoli casi.                                                                                                    |
| Puoi seguire lo stato della lavorazione nella sezione <u>Le tue richieste</u> . Riceverai comunque una notifica sia per email (:ncognome@xmail.it) sia tramite app IO.<br>Per ulteriori informazioni ti invitiamo a rivolgerti al comune a cui hai inviato la dichiarazione di residenza. |
|                                                                                                    |
| 🛓 Scarica riepilogo dichiarazione                                                                                                    |

# **1.1.7** SEZIONE **RIEPILOGO** SE ALTRI COMPONENTI MAGGIORENNI DELLA FAMIGLIA CAMBIANO RESIDENZA OLTRE AL DICHIARANTE

Verifica la correttezza dei dati presenti nel "Riepilogo" della dichiarazione.

Se nella dichiarazione di nuova residenza sono indicati altri componenti maggiorenni oltre al dichiarante, il sistema ti ricorda che la dichiarazione deve essere convalidata anche da loro accedendo personalmente all'area dedicata ai "servizi del Cittadino" del Portale ANPR con CIE, CNS o SPID.

Inoltre, si sottolinea che qualora dagli accertamenti anagrafici effettuati dal comune emerga la non veridicità del contenuto di taluna delle dichiarazioni rese (art. 75 DPR 28 dicembre 2000, n. 445) o l'uso di atti falsi, si incorrerà nelle sanzioni penali previste dall'articolo 76 del D.P.R. 28 dicembre 2000, n. 445, nonché nella decadenza dai benefici conseguenti al provvedimento eventualmente emanato sulla base della dichiarazione non veritiera.

| ⊘ Tipologia residenza        | ⊘ <u>Famiglia</u>                                                                                                    | ⊙ Informazioni nuova residenza                                                                                                    | ⊘ <u>Allegati</u>                                                                           | 5. Riepilogo |
|------------------------------|----------------------------------------------------------------------------------------------------|----------------------------------------------------------------------------------------------------|---------------------------------------------------------------------------------------------|--------------|
| doobtenza                    | книнишресьовени                                                                                                    |                                                                                                    |                                                                                             |              |
| La data di<br>dichiarazi     | presentazione della dichiarazio<br>one APERTA).                                                                                              | one sarà quella in cui tutti i maggiorenni avranno conval                                                                                                    | idato (stato della                                                                          |              |
| + <u>Allegati</u>            |                                                                                                    |                                                                                                    |                                                                                             |              |
| (!)                          | ATTENZIONE                                                                                                    |                                                                                                    |                                                                                             |              |
| Nel<br>nec<br>dich           | cambio residenza dichiarato, s<br>essariamente convalidare la ri<br>iarazione al Comune.                                                     | cono coinvolti soggetti maggiorenni clascuno dei quali<br>chiesta dalla propria area personale per rendere effett                                                                                                    | deve<br>ivo l'invio della                                                                   |              |
| l soj<br>rich                | ggetti possono accedere alla pr<br>jedere l' <b>identità Digitale</b> sul sit                                                                | opria area personale attraverso l'identità digitale (CIE, C<br>o del <b>Dipartimento per la Trasformazione Digitale</b> .                                                                                                    | NS o SPID). Leggi come                                                                      |              |
| i                            | IMPORTANTE                                                                                                    |                                                                                                    |                                                                                             |              |
| Si sa<br>cont<br>nell<br>ben | ottolinea che qualora dagli acce<br>renuto di taluna delle dichiaraz<br>e sanzioni penali previste dall'a<br>efici conseguenti al provvedime | ertamenti anagrafici effettuati dal comune emerga la no<br>ioni rese (art. 75 dpr 28 dicembre 2000, n. 445) o l'uso d<br>rticolo 76 del d.p.r. 28 dicembre 2000, n. 445, nonché n<br>ento eventualmente emanato sulla base della dichiarazi | n veridicità del<br>i atti falsi, si incorrerà<br>ella decadenza dai<br>ione non veritiera. |              |
| ← <u>Indietr</u>             | 2                                                                                                    | The Elimina dichlarazione                                                                                                    | dichiarazione per<br>convalida                                                              |              |

Seleziona il tasto "Invio dichiarazione per convalida"

Un messaggio ti avvisa che non sarà possibile eliminare la dichiarazione dopo la convalida di tutti i componenti maggiorenni coinvolti nella dichiarazione.

| Conferma l'invio della dichiarazione in attesa di convalida                                                                                                    | $\times$ |
|----------------------------------------------------------------------------------------------------|----------|
| Dopo che tutti i soggetti coinvolti avranno fatto la convalida, non sarà più possibile eliminare la dichiarazione.<br>Pertanto ti invitiamo a ricontrollare i dati inseriti prima di procedere all'invio. Sarà possibile eliminare la<br>dichiarazione solo se in stato di "convalida". |          |
| Confermi di voler inviare la dichiarazione?                                                                                                    |          |
| Conferma                                                                                                    |          |

Alla selezione del tasto "Conferma" un diagnostico ti avvisa che la dichiarazione di residenza è stata acquisita e risulta in attesa di convalida da parte degli altri componenti maggiorenni coinvolti nel cambio di residenza.

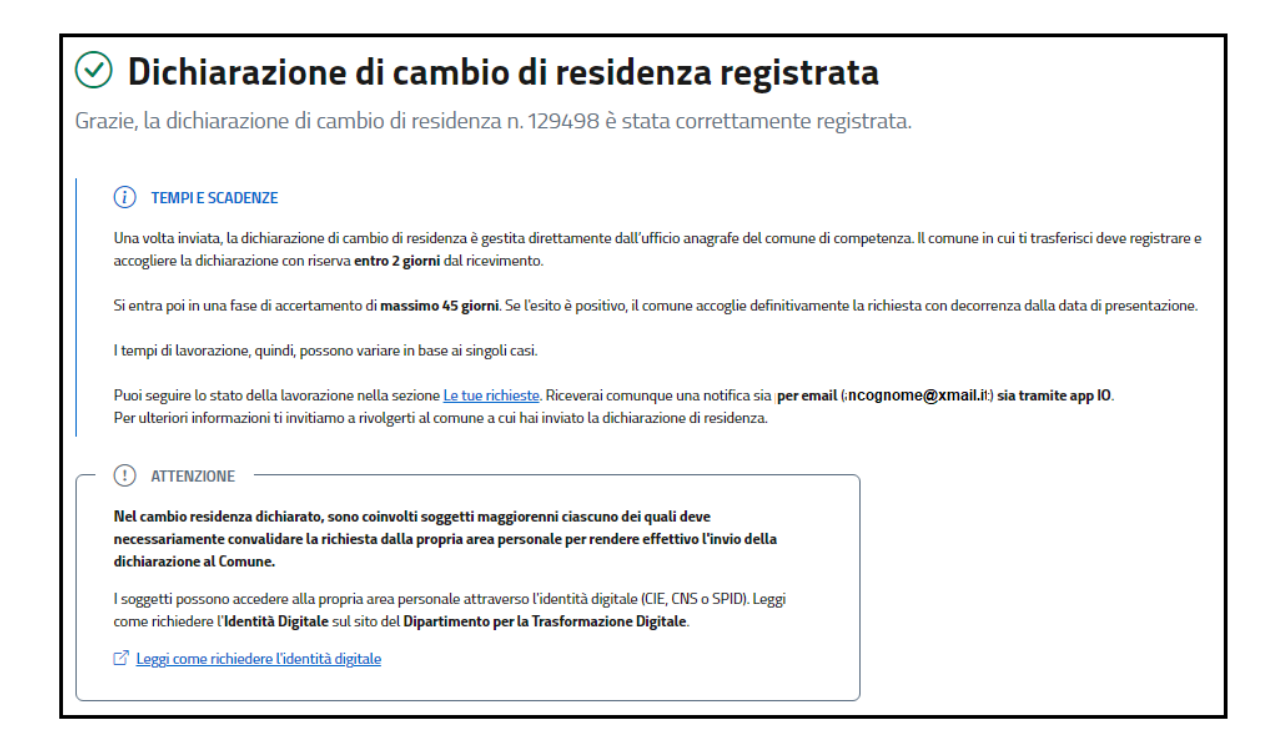

# 1.2 OPERAZIONE DI "CONVALIDA" DEI COMPONENTI MAGGIORENNI PRESENTI NELLA DICHIARAZIONE DI RESIDENZA

Se sei un componente maggiorenne presente nella dichiarazione di residenza effettuata da altro soggetto e devi procedere con la convalida della dichiarazione, accedi all'area "Servizi al cittadino" presente nel Portale ANPR. Sulla Homepage: un diagnostico ti avvisa subito della necessità di convalida della dichiarazione alla quale puoi accedere dalla sezione "Le tue richieste";

| Homepage I tuol dati Servizi 🗸 Le tue richleste                                                                         | Domande frequenti 🖸 |
|----------------------------------------------------------------------------------------------------|---------------------|
| () Sono presenti dichiarazioni di cambio di residenza pervenute in attesa di convalida.                                 | ×                   |
| <ul> <li>La tua sessione scadrà tra 26 minuti.</li> <li>Non mostrare più questo messaggio.</li> <li>Conferma</li> </ul> | ×                   |
| Benvenuta Nome Cognome<br>Questa è la tua area riservata dell'Anagrafe Nazionale.                                       |                     |
| Le tue richieste                                                                                                    |                     |
| 27 agosto 2024 In attesa di convalida<br>Cambio residenza (127636)<br>Richiedente: COGNOME NOME<br>Convalida            |                     |

Selezionando il tasto "Convalida", per visualizzare il riepilogo della dichiarazione da convalidare.

| Ministero dell'Interno                                                                                                    |
|----------------------------------------------------------------------------------------------------|
| Dichiarazione di cambio residenza N. 127636                                                                                                    |
| I/La sottoscritto/a<br>COGNOME NOME                                                                                                    |
| nato il 03/10/1990 a ROMA provincia RM , sesso F, stato civile Celibe/Nubile, cittadinanza ITALIA, codice fiscale ; Identificativo Unico Nazionale (ID ANPR)<br>relazione di parentela: Intestatario Scheda, non è titolare di patente, non è possessore di autoveicoli                                                                                                    |
| Presa visione dell'informativa e consapevole delle sanzioni penali previste nel caso di dichiarazioni non veritiere, di formazione o uso di atti falsi, richiamate dall'articolo 76 del D.P.R. 28<br>dicembre 2000, n. 445, nonché della decadenza dai benefici conseguenti ol provvedimento eventualmente emanato sulla base della dichiarazione non veritiera, qualora dal controllo<br>effettuato emerga la non veridicità del contenuto di taluna delle dichiarazioni rese (art. 75 DPR 28 dicembre 2000, n. 445) |
| DICHIARA                                                                                                    |
| Di aver trasferito la dimora abituale al seguente indirizzo:                                                                                                    |
| ALZAIA prova 5, cap: 00123, comune BOLOGNA (BO)                                                                                                    |
| Che nell'abitazione sita al nuovo indirizzo si sono trasferiti anche i familiari di seguito specificati:                                                                                                    |
| ato il 25/04/1993 a CESENA provincia (FC), sesso F, stato civile Coniugato/a, cittadinanza ITALIA, codice fiscale                                                                                                    |
| Di occupare legittimamente l'abitazione in base al titolo di seguito descritto, consapevole che, ai sensi dell'art. 5 del D.L. 28.3.2014 n.47 (convertito nella legge 23.5.2014 n. 80), in<br>caso di dichiarazione mendace l'iscrizione anagrafica sarà nulla, per espressa previsione di legge, con decorrenza dalla data della dichiarazione stessa.                                                                                                    |
| Di occupare legittimamente l'abitazione in base al titolo di seguito descritto:                                                                                                    |
| Note: prova                                                                                                    |
| Si allegano i documenti che lo attestano.                                                                                                    |

Verifica quanto dichiarato.

Puoi visualizzare anche informazioni relative alla lavorazione della pratica nelle seguenti sezioni:

Richiedente, Storico lavorazione, Lista allegati, Componenti in attesa di convalida.

| R | ichiedente                            |         |                                |                           |
|---|---------------------------------------|---------|--------------------------------|---------------------------|
| 1 | Nome:                                 |         | Cognome:                       |                           |
|   | Codice Fiscale:                       |         | Data di nascita:<br>03/10/1990 |                           |
|   | Luogo di nascita:<br>ROMA             |         |                                |                           |
|   |                                       |         |                                |                           |
| s | torico lavorazione                    |         |                                |                           |
|   | 27/08/2024 :<br>N ATTESA DI CONVALIDA |         |                                |                           |
| 1 |                                       |         |                                |                           |
| C | omponenti in attesa di accettazione   |         |                                |                           |
|   | Codice fiscale                        | Cognome | Nome                           | Stato accettazione        |
|   |                                       |         |                                | In attesa di accettazione |
|   |                                       |         |                                |                           |
|   | / Convalida dichiarazione             |         |                                |                           |

Al termine dei controlli seleziona il tasto "Convalida dichiarazione".

Un messaggio ti avvisa che una volta convalidata la dichiarazione non sarà più possibile eliminarla:

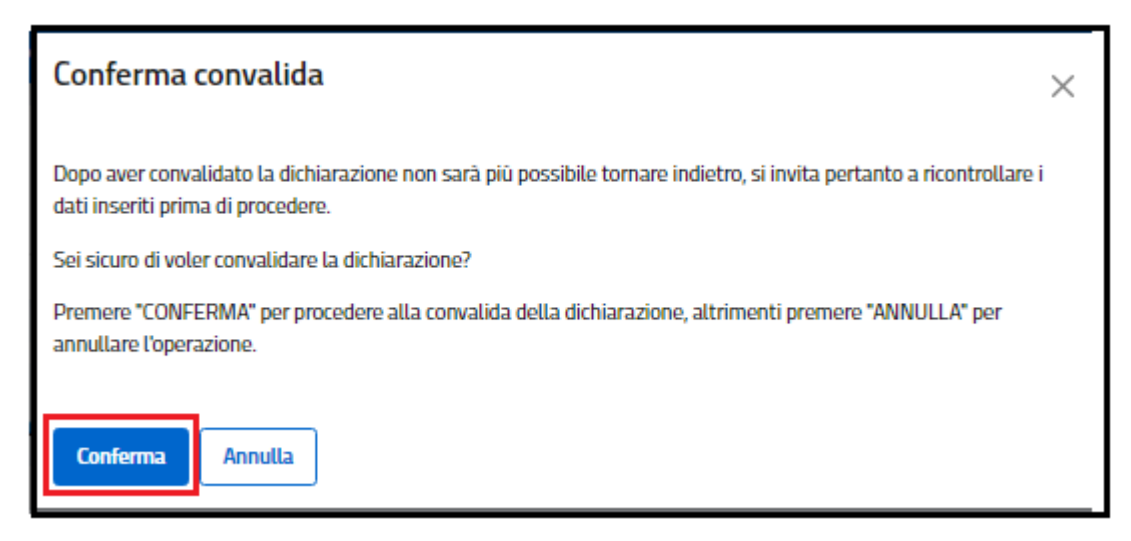

Alla selezione del tasto "Conferma" un diagnostico ti avvisa che la dichiarazione di residenza è stata convalidata:

| Homepage              | l tuoi dati         | Servizi 🗸         | Le tue richieste          | Domande frequenti 🗹 |
|-----------------------|---------------------|-------------------|---------------------------|---------------------|
| Convalid              | la della dichiarazi | ione numero 12763 | 6 correttamente eseguita. | ×                   |
| <u>Homepage</u> / Det | taglio              |                   |                           |                     |
| COG                   | NOME                | NOME              | - Cambio residen          | za                  |
| APERTA                |                     |                   |                           |                     |
| _                     |                     |                   |                           |                     |
| Ministero del         | ll'Interno          |                   |                           |                     |
| Dichia                | razione             | di cambio         | residenza N. 127636       |                     |
| II /I a sattassa      | itta /a             |                   |                           |                     |
| II/La sottosci        | ntto/a              |                   |                           |                     |
|                       |                     |                   |                           |                     |

Puoi scaricare una copia della richiesta inviata selezionando il tasto "Scarica copia":

|   | Storico lavorazione                    |  |
|---|----------------------------------------|--|
|   | 27/08/2024 :<br>IN ATTESA DI CONVALIDA |  |
|   | 28/08/2024 :<br>APERTA                 |  |
|   |                                        |  |
| + | llegati                                |  |
| ٤ | Scarica copia                          |  |

Il diagnostico di "Dichiarazioni in attesa di convalida" sarà presente fino alla convalida di tutti i componenti maggiorenni coinvolti nella dichiarazione. La richiesta sarà inviata al comune e proseguirà il suo iter solo dopo l'acquisizione di tutte le operazioni di convalida.

#### 1.3 DICHIARAZIONI INSERITE O PERVENUTE

Potrai monitorare lo stato d'avanzamento della lavorazione della tua dichiarazione di residenza attraverso la voce di menù "Le tue richieste".

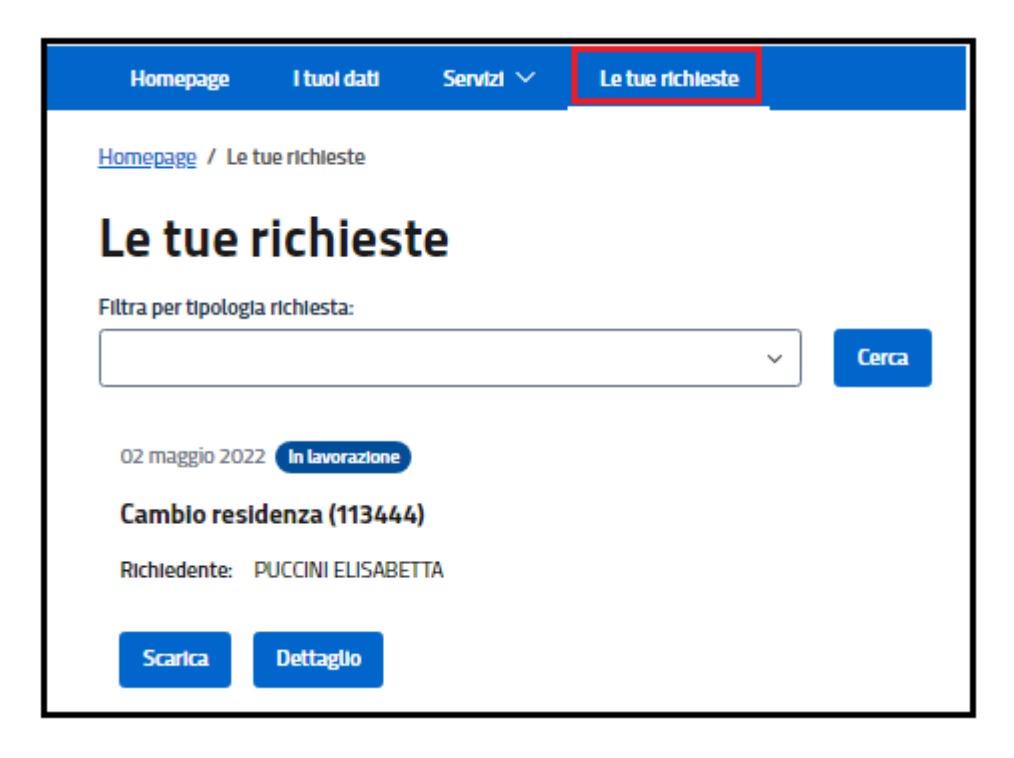

E' presente il filtro di ricerca tipologia richiesta per velocizzare la ricerca delle tue dichiarazioni di cambio di residenza; nel caso non applicassi questo filtro di ricerca il servizio presenta tutte le tue pratiche, ciascuna con il proprio stato di lavorazione.

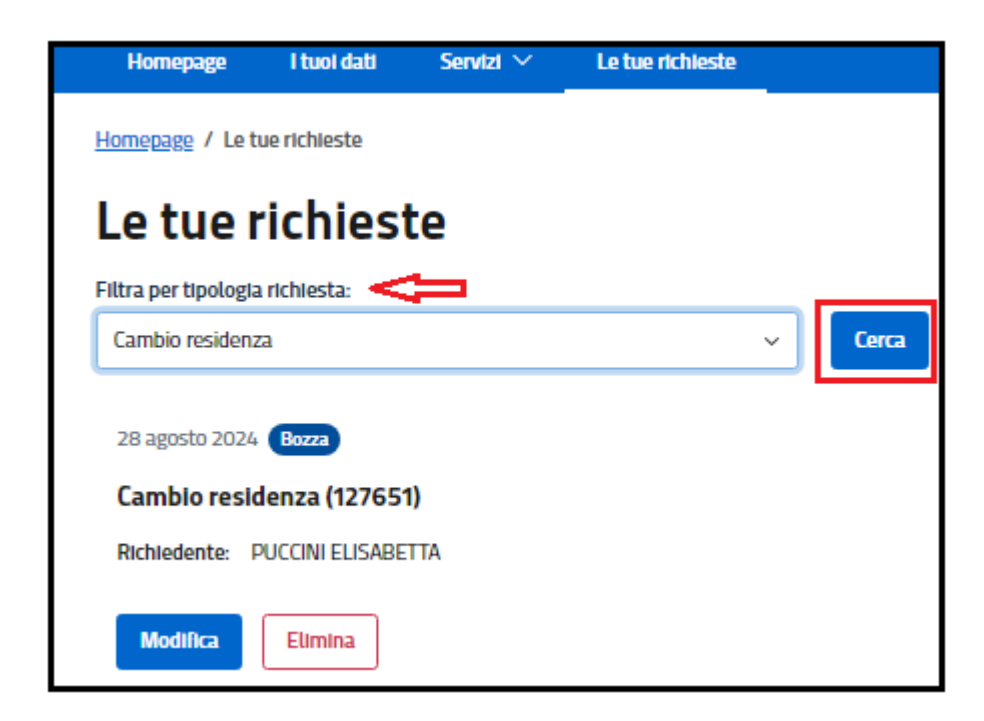

Lo stato "Bozza" si riferisce ad una dichiarazione di residenza da completare ancora NON inviata al Comune competente; seleziona il tasto "Modifica" per terminare la compilazione della pratica o seleziona il tasto "Elimina" per eliminarla definitivamente:

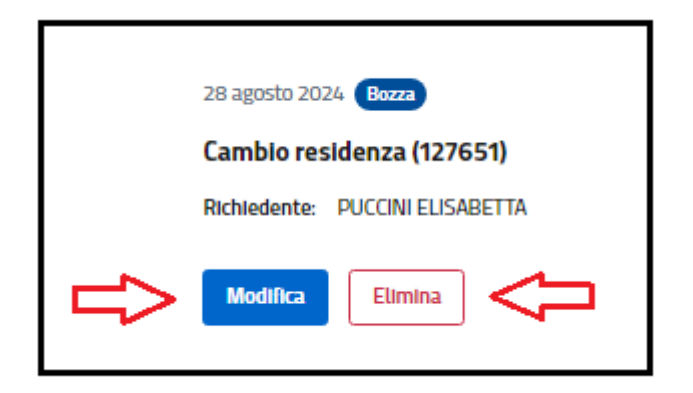

Lo stato "Aperta" si riferisce ad una dichiarazione di residenza correttamente inviata al Comune competente ma che ancora non è stata presa in carico dall'Ufficio; puoi visualizzarla selezionando l'icona lente o puoi scaricarla selezionando l'icona download.

Lo stato "In attesa di convalida" si riferisce ad una dichiarazione in attesa di convalida dei componenti maggiorenni coinvolti nella dichiarazione di residenza e pertanto non ancora inviata al comune competente; la dichiarazione in attesa di convalida può essere eliminata selezionando il tasto "Elimina" per eliminarla definitivamente;

Per tutti gli altri stati di lavorazione, riceverai una mail di notifica del cambio di "stato della lavorazione" della dichiarazione ed in particolare:

- "In lavorazione": il Comune ha preso in carico la richiesta;
- "Accolta con riserva": il comune, trascorsi due giorni dal ricevimento della dichiarazione, ha effettuato il cambio di residenza e ha accolto la dichiarazione con riserva in attesa della successiva fase di accertamento (45gg);
- "Sospesa": il comune ti chiede della documentazione aggiuntiva, seleziona "Integra" per visualizzare la comunicazione del comune e, nel caso, allegare la documentazione richiesta; a questo proposito segui le indicazioni presenti al paragrafo 1.1.5;

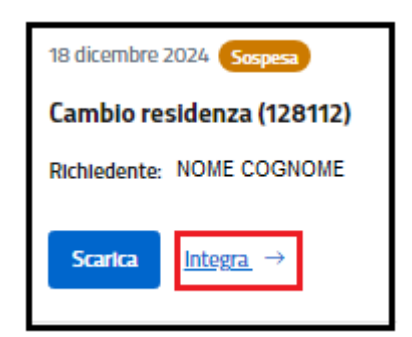

| Note del comune                                                      |                   |          |  |
|----------------------------------------------------------------------|-------------------|----------|--|
| DA INTEGRARE                                                         |                   |          |  |
| Integrazione documentazione                                          |                   |          |  |
| Documenti allegati                                                   |                   |          |  |
| Documento del proprietario immobile                                  | ALLEGATOPROVA.pdf | Inserito |  |
|                                                                      |                   |          |  |
| Aggiungi documento<br>Note:                                          |                   |          |  |
| Aggiungi documento<br>Note:<br>Si allega la Documentazione richiesta |                   |          |  |

- "Integrata": hai integrato la dichiarazione come richiesto dal comune competente;
- "Accolta definitivamente": durante la fase di accertamento (45 giorni), il comune competente non ha rilevato ulteriori osservazioni e pertanto la tua pratica passa nello stato "Accolta definitivamente";
- "Annullata": la fase di accertamento (45 giorni) ha avuto esito negativo e pertanto il comune ha annullato l'operazione di modifica della residenza effettuata precedentemente; il tuo indirizzo è tornato quello precedente alla dichiarazione di residenza inviata;
- "Irricevibile": il comune competente, entro due giorni dalla data di ricevimento, ha respinto la tua dichiarazione di residenza per uno dei seguenti motivi
  - Indirizzo errato;
  - Titolo di soggiorno assente o inidoneo;
  - Compilazione assente o errata del punto 6 della sezione "Immobili"

Ti consiglio di effettuare una nuova dichiarazione avendo cura di compilare accuratamente le sezioni come descritto nella presente guida.